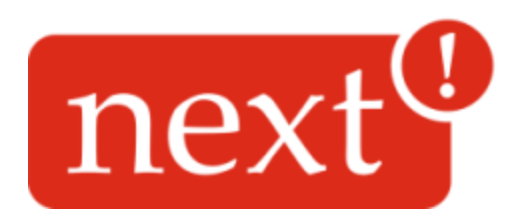

# Xamelo 100

© 2014 NEXT! s.c. S.Piela, B.Dryja

### Xamelo 100

#### © 2014 NEXT! s.c. S.Piela, B.Dryja

All rights reserved. No parts of this work may be reproduced in any form or by any means - graphic, electronic, or mechanical, including photocopying, recording, taping, or information storage and retrieval systems - without the written permission of the publisher.

Products that are referred to in this document may be either trademarks and/or registered trademarks of the respective owners. The publisher and the author make no claim to these trademarks.

While every precaution has been taken in the preparation of this document, the publisher and the author assume no responsibility for errors or omissions, or for damages resulting from the use of information contained in this document or from the use of programs and source code that may accompany it. In no event shall the publisher and the author be liable for any loss of profit or any other commercial damage caused or alleged to have been caused directly or indirectly by this document.

Printed: maj 2014 in (whereever you are located)

Document version 1.0.6

3

# **TABLE OF CONTENTS**

| Chapter | 1 Introduction                        | 4  |
|---------|---------------------------------------|----|
| Chapter | 2 Safety instructions                 | 5  |
| Chapter | 3 Description                         | 6  |
| Chapter | 4 Xamelo 100 Parameters               | 7  |
| Chapter | 5 Device connection                   | 10 |
| Chapter | 6 SIO Extensions Module               | 11 |
| 1       | Power supply via SIO extension module | 13 |
| Chapter | 7 System installation                 | 14 |
| 1       | Windows CE installation               | 15 |
| 2       | Linux installation                    | 19 |
| Chapter | 8 Device configuration                | 19 |
| Chapter | 9 Technical information               | 20 |
| 1       | Xamelo 100                            | 21 |
| 2       | SIO                                   | 22 |
| 3       | Norms                                 | 23 |

#### 1 Introduction

Xamelo 100, together with its optional extension modules, is an innovative device designed for the monitoring and security market. Its basic function is to gather and transmit signals from various sources to a central control system, as well as enabling interaction between the central control system and devices connected to Xamelo 100. The device functions depend on the software installed, which in contrast to traditional solutions, are not an integral part of the device itself. This solution provides a wide spectrum for possible adaptation of the device to the specific demands of the user.

Xamelo 100 should be considered as an industrial computer designed for monitoring, but with intelligent routing functions and equipped with a range of standard input/output ports. The device meets all required norms for security systems and alarm transmission devices.

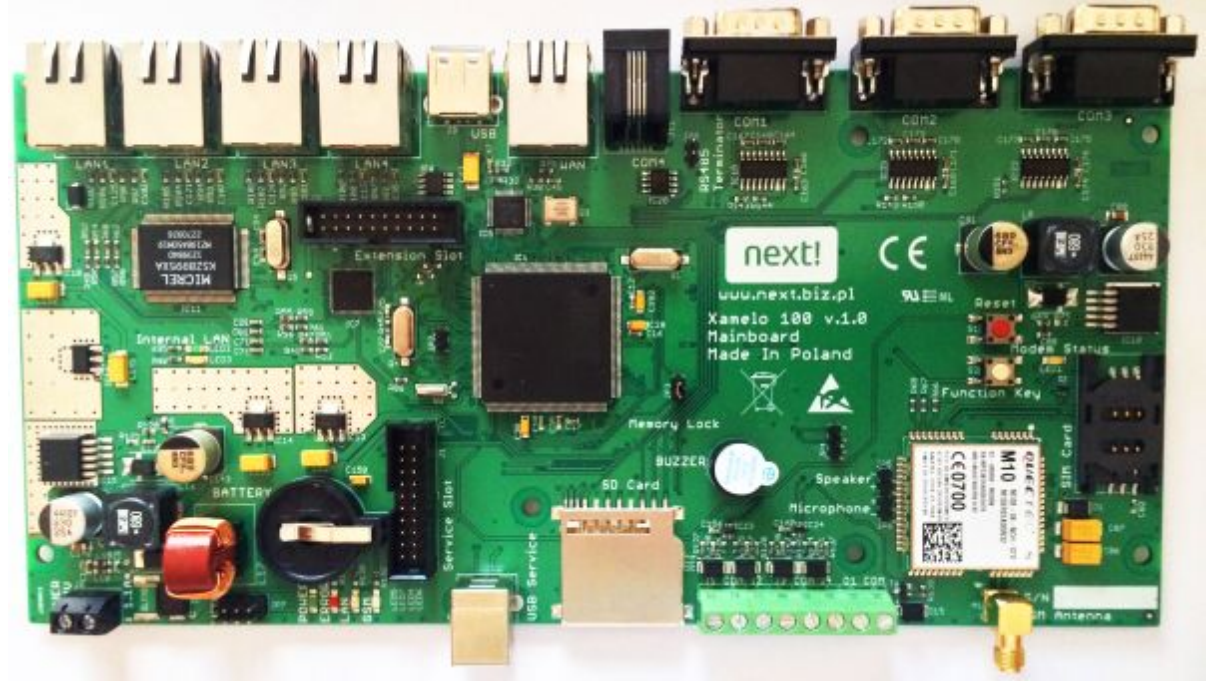

Main board

5

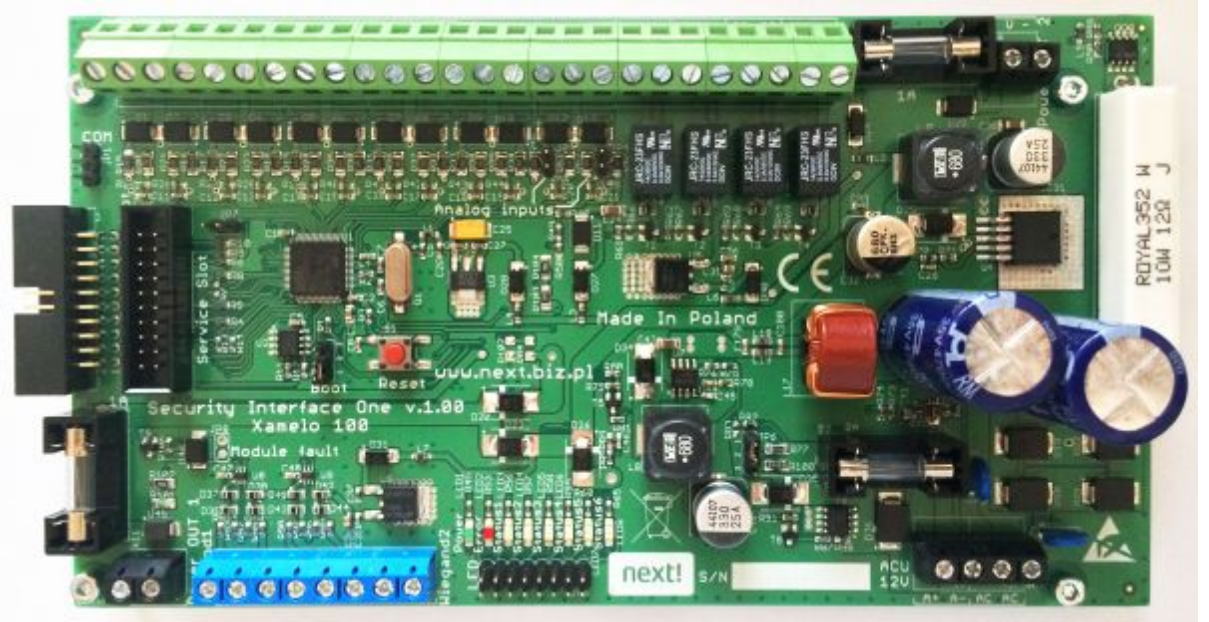

Extension module - Security Interface One (SIO)

# 2 Safety instructions

This documentation uses the following symbols:

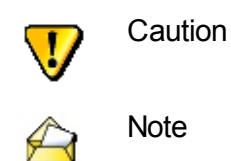

Before using the device please read the safety instructions below.

Incorrect operation or improper use of the device may cause serious damage to the device itself, or may result in injury.

The manufacturer takes no responsibility for any damage or injury caused by incorrect operation or improper use of the device.

- The device should be installed in its casing and kept in dry conditions.
- Device installation must ensure sufficient ventilation to prevent overheating.
- The ventilation holes must meet the following conditions:

   there should be no ventilation holes on the bottom of the casing
   holes of maximum 1mm diameter should be located on the top or sides of the casing
- The casing should only enable access to the battery compartment with the use of tools.
- The device must not be subject to extremes of temperature, humidity, vibration, shock or impact.
- Before use place the device on a stable, flat surface.
- Before connecting the device, ensure the GSM antenna is connected, as the device may be damaged if the antenna is not connected.
- Before connecting ensure that the power supply is connected correctly.

- Switch off the power before connecting any peripheral devices via the COM1-COM4 interfaces.
- Before using the device ensure that the user has no electrostatic charge by touching an earthed metal object.
- Ensure the device does not come into contact with any liquids as this may damage the device or may result in electric shock.
- The SD card must not be removed while the device is in use as this may damage the device or cause it to malfunction.
- The device clock battery should be installed according to the manufacturer's specifications.
- The battery should only be changed with the power supply switched off and the LAN and WAN ports disconnected.

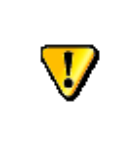

Caution! The device may explode if a battery of the wrong type is used. Dispose of used batteries in the appropriate manner.

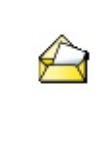

Lithium batteries should be recycled or disposed of according to national and local laws and regulations. To avoid fire or explosion, the batteries should not be

exposed to naked flames.

If any of the following should occur, the device should be returned to the manufacturer:

- the device has come into contact with liquid
- the device has been subject to high humidity
- the device does not work properly, or it is impossible to start up the device following the instructions of use
- the device was dropped and damaged
- the device has clear signs of damage

#### 3 Description

The main Xamelo 100 module is a miniature single board computer equipped with a powerful ARM9 processor, 64MB RAM memory, and 512MB NAND Flash memory.

The computer has the following communication interfaces:

- 1 x port USB 2.0 host
- 1 x port USB 2.0 device
- 3 x port RS232
- 1 x port RS485
- 1 x WAN 10/100Mbps
- 4 x LAN 10/100Mbps
- 4 NO/NC input
- 1 OC input

7

- a GPIO/I2C data bus for additional extension modules
- 1 x SD card slot
- GSM/GPRS 850/900/1800/1900 MHz Quectel M10 modem

The devcie is equipped with a GSM/GPRS modem with a SIM card slot, with the option of connecting a microphone and speaker, and the option of following PPP, TCP/IP, HTTP, FTP, MMS internet protocols.

The computer works using:

- Adeneo Embedded® Board Support Package (BSP), Copyright 2009 Adeneo. All Rights Reserved. This includes the Windows Embedded CE 6.0 R3 operating system and BIOS
- Distribution, Linux Angstorm, Kernel: 2.6.30

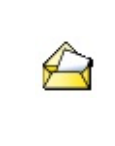

The computer <u>does not have</u> a graphics interface, access to the device is provided via communication interfaces.

Using a GPIO data bus the main module can work with extension modules.

The Security Interface One (SIO) extension module is an optional module which provides the basic interfaces that allow Xamelo 100 to be used as an independent security system for the protection of premises. These interfaces include:

- 12 input ports for alarm system sensors
- 4 output ports for transmission
- 2 Wiegand ports

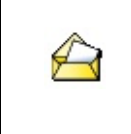

Device functionality depends on the software installed and is described in separate instructions of use.

# 4 Xamelo 100 Parameters

The Xamelo 100 comes equipped with:

- the Xamelo 100 device
- Maxell CR2032 batteries
- an SD card
- device instructions

Layout of the Xamelo 100 device interfaces:

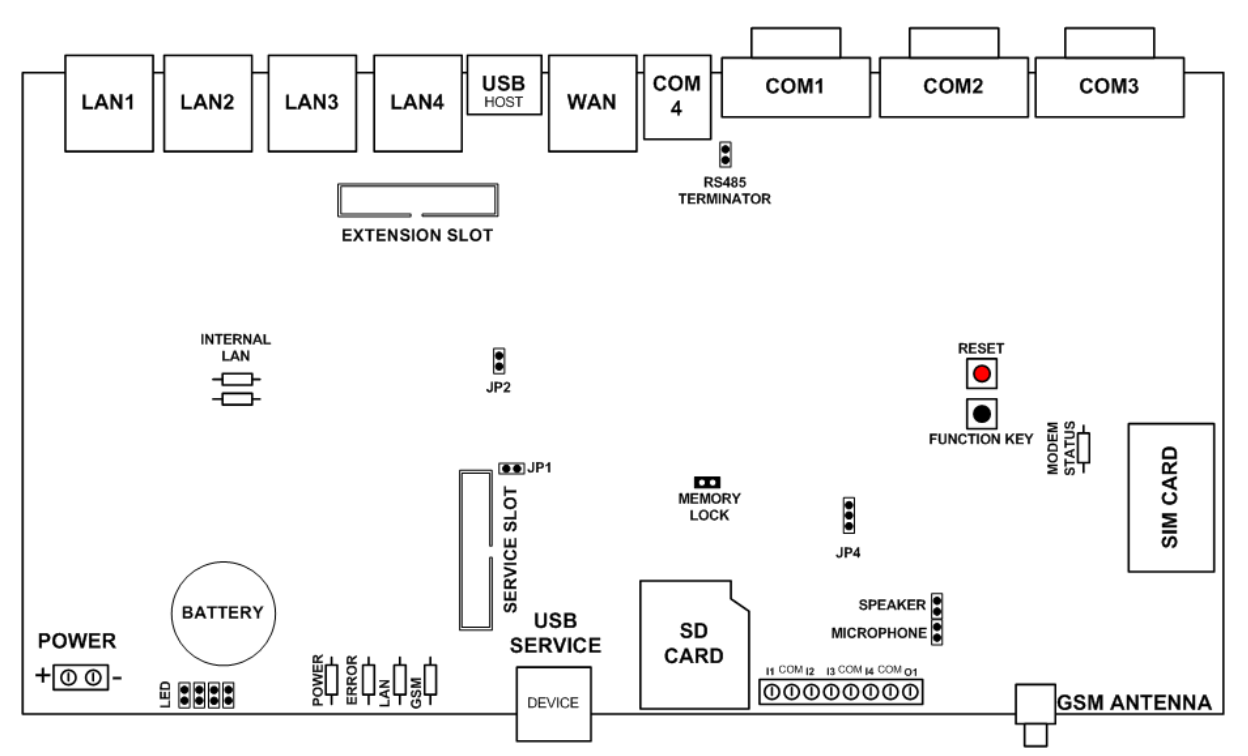

| Name                               | Description                                                                                                    |
|------------------------------------|----------------------------------------------------------------------------------------------------|
| POWER +/-                          | Direct current 10V ÷ 24V, average/max current - 0,5A/0,7A                                                                                                    |
| WAN                                | External LAN network interface                                                                                                    |
| USB                                | USB interface for additional devices                                                                                                    |
| LAN1-4                             | Internal LAN network interface                                                                                                    |
| SIM Card                           | Full size SIM card slot                                                                                                    |
| GSM Antenna                        | GSM modem SMA antenna socket                                                                                                    |
| COM1-3                             | RS232 interfaces for integrated devices                                                                                                    |
| COM4                               | RS485 interface for integrated devices via an RJ11 port, (active pins 3 and 4)                                                                                                    |
| Reset                              | Device reset button                                                                                                    |
| Function Key                       | Programmable function button                                                                                                    |
| l1 - l4                            | Programmable NO/NC ports                                                                                                    |
| O1                                 | Programmable OC output, maximum load 50mA                                                                                                    |
| USB Service                        | USB Device interface for connecting devices to the computer for servicing                                                                                                    |
| SD Card                            | SD card slot (max 4GB)                                                                                                    |
| BATTERY                            | 3V CR2032 device clock battery socket                                                                                                    |
| Extension Slot                     | GPIO/I2C data bus for additional extension modules                                                                                                    |
| Service Slot                       | 20 pin JTAG service socket for programming the device processor                                                                                                    |
| Memory Lock<br>RS485<br>Terminator | Lack of jumper switches the processor into programming mode<br>According to standards, an RS485 terminator should be installed at either<br>end of the line na obu brzegach linii<br>Socket for connecting an external microphone to the GSM modem |
| Micropriorie                       | Source for connecting an external microphone to the Gow modelin                                                                                                    |

© 2014 NEXT! s.c. S.Piela, B.Dryja

Speaker Socket for connecting an external speaker to the GSM modem

Socket for connecting the Power, Error, LAN and GSM diodes on the outside LED of the casing

Jumper JP2 Not used

Jumper JP4 Not used

A

| Diode               | Diode colour  | Status | Description                      |
|---------------------|---------------|--------|----------------------------------|
| POWER EBROR LAN GOM | POWER (green) |        | Correct device operation         |
| POWER ERROR LAN GEM | ERROR (red)   |        | Internal software problem        |
| POWER ERROR LAN GEM | LAN (orange)  |        | Correct connection via WAN       |
| POWER EREOR LAN GEM | GSM (orange)  | ·····  | Correct connection via GSM modem |

The meaning of the diode descriptions above may vary depending on the system version and on the software.

| Diode           | Diode colour | Status               | Description                                   |
|-----------------|--------------|----------------------|-----------------------------------------------|
| Modem<br>Status |              |                      | Modem not working                             |
|                 |              | (64ms on / 800 off)  | Modem not<br>synchronized with<br>the network |
| Modem<br>Status | YELLOW       | (64ms on/ 200 off)   | Modem<br>synchronized with<br>the network     |
|                 |              | (64ms on/ 600ms off) | Data transfer via<br>GPRS in progress         |

| Diode               | Diode colour | Status | Description                                                        |
|---------------------|--------------|--------|--------------------------------------------------------------------|
| 1 2<br>Internal LAN |              |        | Additional LAN<br>(Internal) inactive<br>due to lack of<br>drivers |

| 1 2<br>Internal LAN | GREEN  | Data transfer in progress |
|---------------------|--------|---------------------------|
| 1 2<br>Internal LAN | ORANGE | Connecting                |

### 5 Device connection

Before connecting the device, read the Safety instructions.

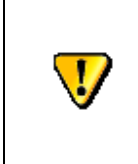

The device is not designed to be installed outside. The antenna, and distribution and telecommunication cables cannot be subjected to power surges.

Before starting up the device, ensure the GSM antenna is connected, and the SD card and clock battery are installed.

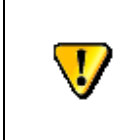

The device may be damaged if the GSM modem antenna is not connected!

The Xamelo 100 device is powered by direct current  $10V \div 16V$ , with an average current of 0,5A during operation, and a maximum of 0,7A.

Connecting the device:

- Install the device according to the <u>Safety instructions</u>.
- Connect the optional peripheral devices to the COM1 COM4 interfaces
- Connect the power supply to the POWER socket ensuring the correct polarity (+ and -)

The device should be equipped with a readily accessible power interruption device.

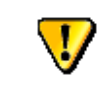

Installation and connection of peripheral devices must be done with the power supply disconnected! For direct current power supply, the manufacturer recommends using the *Security Interface One* (SIO) extension module with in-built rectifier system.

Details of how to connect the power supply are described in the chapter <u>Power supply via</u> <u>SIO extension module</u>.

# 6 SIO Extensions Module

The optional *Security Interface One* (SIO) extension module extends the microcomputer's functionality with additional interfaces, power supplies, and input and output ports.

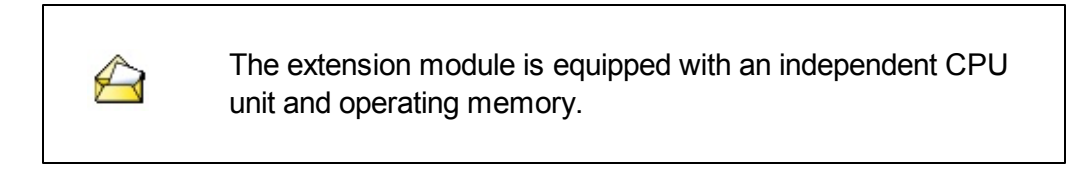

Layout of the Security Interface One extension module:

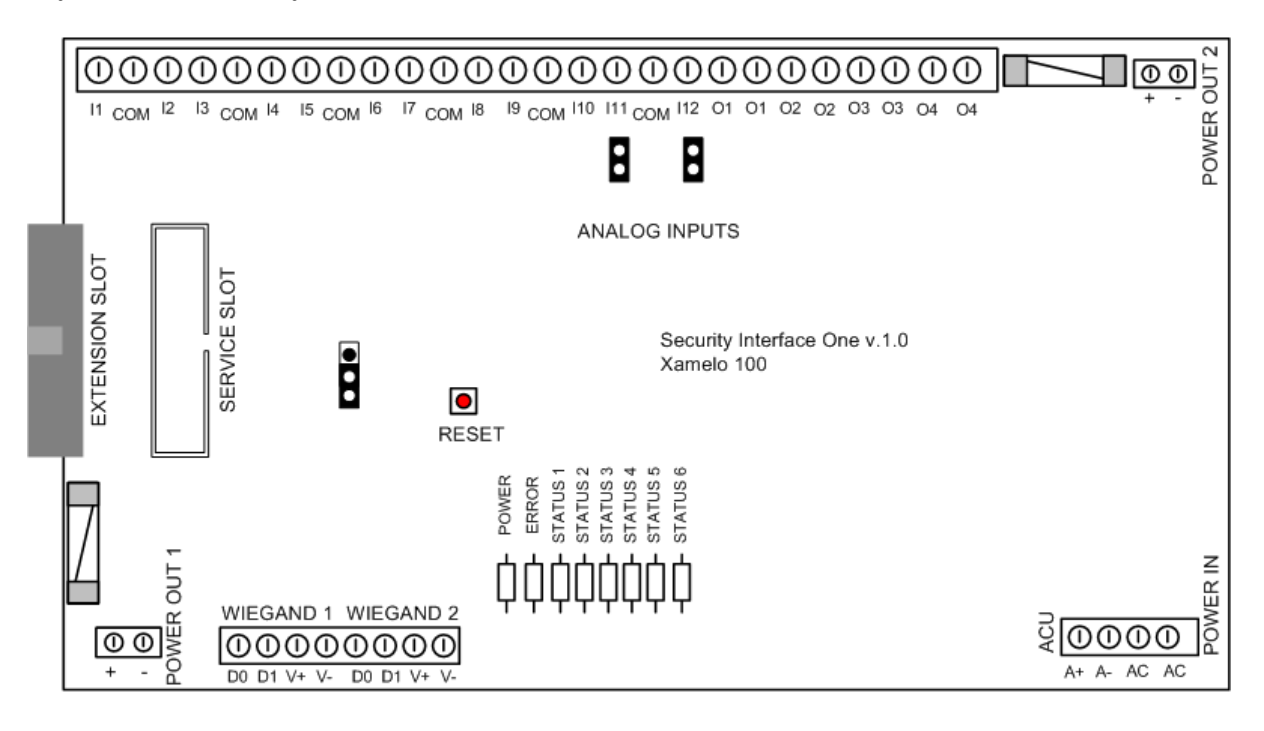

| Name           | Description                                         |
|----------------|-----------------------------------------------------|
| Power IN AC    | 16V AC current socket                               |
| ACU A +/-      | Emergency power socket - 12V battery (+ and -)      |
| Power OUT1 +/- | Main module power out socket - 10 - 22 V DC         |
| Power OUT2 +/- | Alarm system sensor power out socket - 10 - 14 V DC |
| l1 - l12       | Alarm system sensor inputs                          |
| 01 - 04        | Programmable transmission outputs                   |

| POWER             | LED diode indicating correct device operation                               |
|-------------------|-----------------------------------------------------------------------------|
| ERROR             | LED diode indicating SIO module internal error                              |
| STATUS1-6         | Programmable LED diodes depending on the Xamelo 100 module software version |
| WIEGAND 1-2       | Wiegand interface for connecting manipulators or readers                    |
| EXTENSION<br>SLOT | GPIO/I2C data bus for connection to main module                             |
| RESET             | Device reset button                                                         |

When connecting the SIO extension module to the main Xamelo 100 module, ferrites must be used on the following cables:

- for GPIO/I2C tape, ferrite with the following recommended parameters: 35Ω (for 25Mhz), 88Ω (for 100Mhz)
- for Power OUT1 power supply, ferrite with the following recommended parameters: 53Ω (25Mhz), 86Ω (100Mhz)

The I1-I12 inputs can be configured as:

- NO/NC
- 2EOL
- 3EOL
- analogue 0-255 (only I11 and I12)
- active/inactive

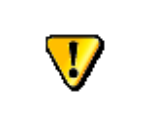

The resistors installed for the 3EOL inputs should have a tolerance of 1%.

Jumpers:

JP3

- open input I11 operates in analogue mode
- closed analogue mode is inactive

JP4

- open input I12 operates in analogue mode
- closed analogue mode is inactive

JP1 - port COM UART (3,3V)

- 1 GND
- 2 TXD
- 3 RXD

JP2 - select boot mode

• 1-2 normal operation

• 2-3 activate bootloader

JP6 - maximum battery charging current:

- 1-2 0,7A
- 2-3 1A

JP7

- open switch on battery tests
- closed switch off battery tests

The Xamelo 100 microcomputer is connected to the extension module via the socket *Extension Slot,* with a 20-pin wire cable.

#### 6.1 Power supply via SIO extension module

The Security Interface One extension module can also be used to power the main Xamelo 100 module as well as alarm system sensors.

It is powered by 14-16V AC, or in emergencies by the 12V battery.

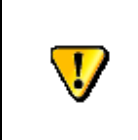

Never dispose of used batteries together with general waste. The batteries must be left at special waste collection points.

The module has two DC power outputs for powering the main Xamelo 100 module and alarm system sensors.

Layout of power supply using the SIO extension module

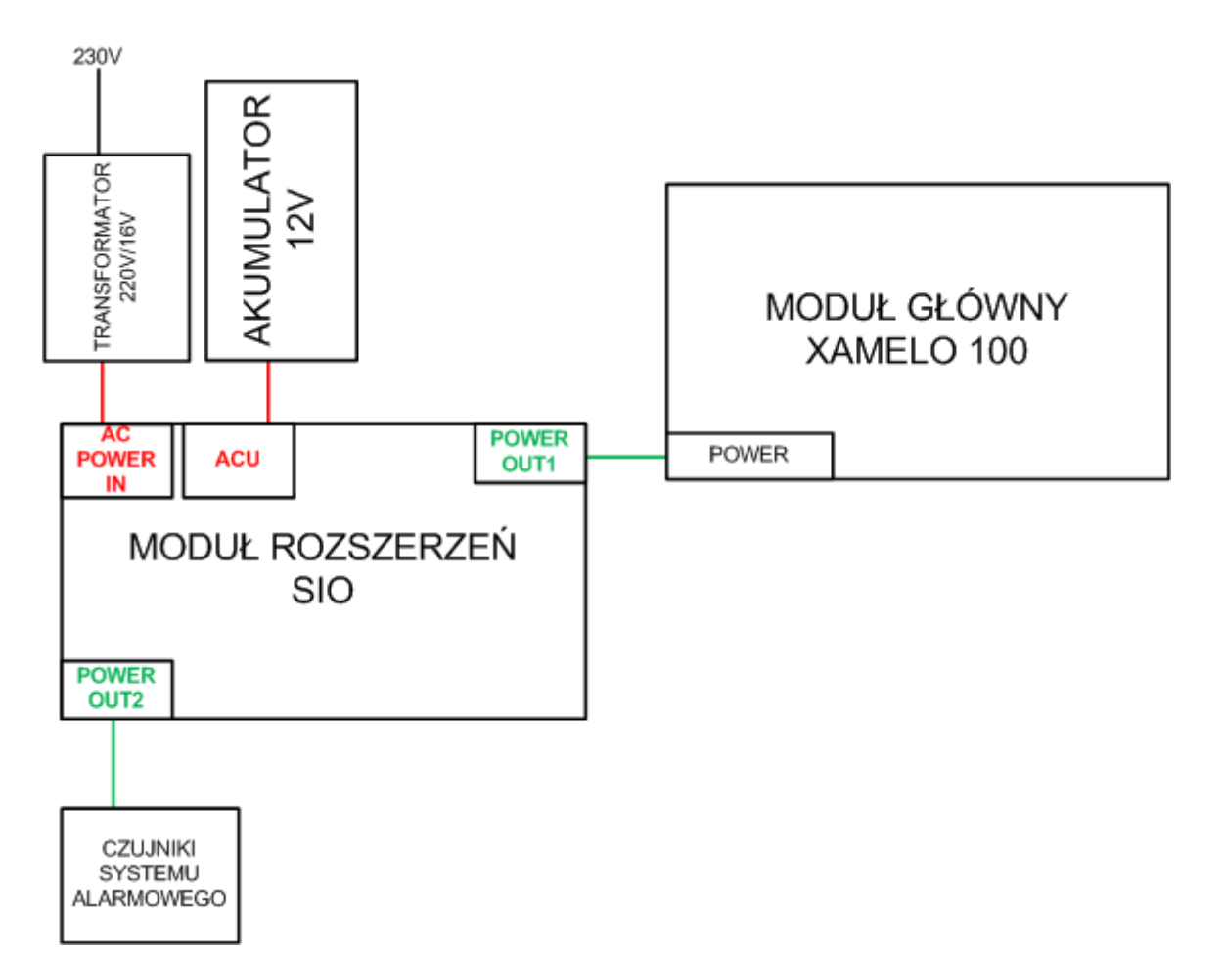

Power supply connection procedure:

- 1. Connect the 14-16V uzwojenia wtórnego transformer terminals to the Power IN AC terminals.
- 2. Connect the battery to the dedicated cables (red to ACU A+, black to ACU A-)
- 3. Prepare the Xamelo 100 device according to the instructions in Device connection
- 4. Connect the *Power OUT1* socket to the *Power* socket for the main module (Xamelo 100), ensuring the correct polarity on both devices (+ and -)
- 5. Connect the transformer to the 230 V AC power supply.

The main Xamelo 100 device and the SIO extension module should both be in operation.

# 7 System installation

The device is supplied with the manufacturer's software installed. A description of the software is available in a separate document. The description below relates to individual tailor-made software solutions.

#### 7.1 Windows CE installation

Once the power supply has been connected, the software can be installed on the device.

- Preparing the device for the software
  - 1. Connect the device via the USB Service port to a computer with Windows XP/Vista/7 operating system.
  - 2. Remove the *Memory Lock* jumper
  - 3. Connect the power supply to the *Power* socket according to the instructions, and Windows will automatically find and install the necessary device drivers.
  - 4. Launch the Atmel SAM-BA processor programmer

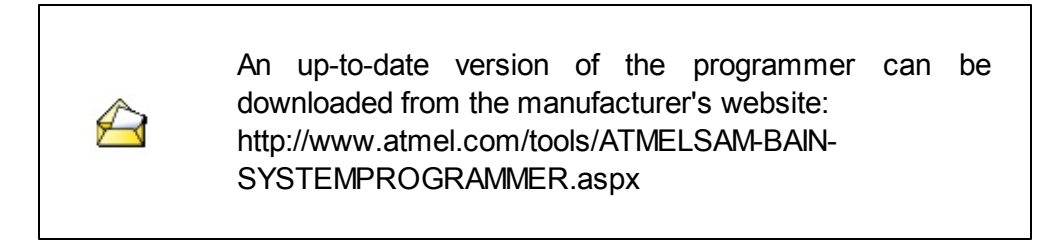

5. Select the recognised connection port ("/USBserial/comXX") and the disc AT91SAM9260-EK

| 🐜 5AM-BA 2.12             |                    |
|---------------------------|--------------------|
| Select the connection :   | \USBserial\COM8    |
| Select your board :       | at91sam9260-ek 💌   |
| JLink speed :             | default 🔻          |
| JLink TimeoutMultiplier : | 0 👻                |
|                           | Customize lowlevel |
| Connect                   | Exit               |
|                           |                    |

If the default port is not recognised, the device has probably not been installed correctly. In this situation the device drivers must be reinstalled. These are available in the SAM-BA programmer installation catalogue.

- 6. Confirm your choice, and after launhcing the application, replace the *Memory Lock* jumper.
- 7. Select the *NandFlash* tab.

| 🐜 SAM-BA 2.12 - at9                                             | 1sam9260-ek         |                      |                  |            |                           | <u>_</u> D×                 |
|-----------------------------------------------------------------|---------------------|----------------------|------------------|------------|---------------------------|-----------------------------|
| File Script File He                                             | lp                  |                      |                  |            |                           |                             |
| at91sam9260 Memory I                                            | Display             |                      |                  |            |                           |                             |
| Start Address : 0x2000                                          | 000 Refresh         | Display format       |                  |            |                           | Applet traces on DBGU       |
| Size in byte(s) : 0x100                                         |                     | C ascii C 8-         | bit 🔿 16-bit 💽 : | 32-bit     |                           |                             |
| 0x00200000                                                      | 0xEA000020          | OxFFFFFFFF           | 0x00000000       | 0x04000000 |                           | <b>_</b>                    |
| 0x00200010                                                      | 0x0020051C          | 0x00000000           | 0x00000000       | 0x0000020  |                           |                             |
| 0x00200020                                                      | 0x00000000          | 0x00000000           | 0x00000000       | 0x00000000 |                           |                             |
| 0x00200030                                                      | 0x00000000          | 0x00000000           | 0x0000000        | 0x00000000 |                           |                             |
| 0x00200040                                                      | 0x00000000          | 0x00000000           | 0x00000000       | 0x00000000 |                           |                             |
| 0×00200050                                                      | 0*0000000           | 0*0000000            | 0*0000000        | 0~0000000  |                           |                             |
| Send File Name :<br>Receive File Name :                         |                     |                      |                  | 2<br>2     | Send File<br>Receive File | 2                           |
| Address :                                                       | 0x0 Size            | (For Receive File) : | 0x1000 byte(s)   |            | Compare sent file wit     | th memory                   |
| Scripts                                                         |                     |                      |                  |            |                           |                             |
| Enable NandFlash                                                |                     |                      | Execute          |            |                           |                             |
|                                                                 |                     |                      |                  |            |                           |                             |
| loading history file                                            | 0 events added      |                      |                  |            |                           |                             |
| SAM-BA console displi<br>(sam-ba_2.12) 1 %<br>(sam-ba_2.12) 1 % | ay active (Tcl8.5.9 | 9 / Tk8.5.9)         |                  |            |                           |                             |
| • •                                                             |                     |                      |                  |            |                           |                             |
|                                                                 |                     |                      |                  |            | \USBserial\CON            | 48 Board : at91sam9260-ek 🚽 |

- 8. Select "Enable NAND" from the options and then Execute
- 9. Clear the device NAND memory by selecting *Erase All*  $\rightarrow$  *Execute*

This

step is

| 🐜 SAM-BA 2.12 - at9                                                                     | 1sam9260-ek                           |                         |                             |            | _ 🗆 ×                                        |
|-----------------------------------------------------------------------------------------|---------------------------------------|-------------------------|-----------------------------|------------|----------------------------------------------|
| File Script File Hel                                                                    | p                                     |                         |                             |            |                                              |
| at91sam9260 Memory [                                                                    | Display                               |                         |                             |            |                                              |
| Start Address : 0x2000                                                                  | 00 Refresh                            | Display format          |                             |            | Applet traces on DBGU                        |
| Size in byte(s) : 0x100                                                                 |                                       | Cascii O 8-ł            | oit 🔿 16-bit 💌 3            | 2-bit      |                                              |
| 0x00200000                                                                              | 0xEA000020                            | Oxffffffff              | 0x0000000                   | 0x04000000 |                                              |
| 0x00200010                                                                              | 0x0020051C                            | 0x0000000               | 0x0000000                   | 0x0000020  |                                              |
| 0x00200020                                                                              | 0x00000000                            | 0x0000000               | 0x0000000                   | 0x00000000 |                                              |
| 0x00200030                                                                              | 0x00000000                            | 00000000x0              | 0x0000000                   | 0x00000000 |                                              |
| 0x00200040                                                                              | 0x00000000                            | 0x0000000               | 0x0000000                   | 0x00000000 |                                              |
| 1 0+00200050                                                                            | 0~0000000                             | 0*0000000               | 0*0000000                   | 0*0000000  |                                              |
| Download / Upload Fi<br>Send File Name :<br>Receive File Name :                         |                                       |                         | (1000 buts(c)               |            | Send File Receive File Commence of the sense |
| Address : ju                                                                            | JXU Size (                            | For Receive File) : [0] | x1000 byte(s)               |            | Compare sent file with memory                |
|                                                                                         |                                       |                         | <ul> <li>Execute</li> </ul> |            |                                              |
| loading history file<br>SAM-BA console displa<br>(sam-ba_2.12) 1 %<br>(sam-ba_2.12) 1 % | 0 events added<br>ay active (Tcl8.5.9 | / Tk8.5.9)              |                             |            |                                              |
|                                                                                         |                                       |                         |                             |            | \USBserial\COM8 Board : at91sam9260-ek 🚽     |

The clear memory option completely removes the data from the device NAND memory. recommended during first system installation.

The device is ready to receive new software.

■ Installing software

- 1. Save the first level bootloader:
  - select Send Boot File→ Execute from the list
  - set the Address as 0x0
  - select the bootloader file Firstboot.nb0
  - send the file using the option Send File

| File       Script File       Help         at91sam9260 Memory Display       Start Address : 0x200000       Refresh       Display format       Applet traces on DBGU         Size in byte(s) : 0x100       0x8Ex000020       0xFFFFFFFF       0x00000000       0x0000000         0x00200010       0x00200010       0x00000000       0x00000000       0x00000000         0x00200020       0x00000000       0x00000000       0x00000000       0x00000000         0x00200020       0x00000000       0x00000000       0x00000000       0x000000000         0x00200020       0x00000000       0x00000000       0x00000000       0x00000000         0x00200020       0x00000000       0x00000000       0x00000000       0x00000000         0x00200020       0x00000000       0x00000000       0x00000000       0x00000000         0x00200020       0x00000000       0x00000000       0x00000000       0x00000000         0x00200020       0x00000000       0x00000000       0x00000000       0x00000000         0x00200020       0x00000000       0x00000000       0x00000000       0x00000000         0x00200020       0x00000000       0x00000000       0x00000000       0x00000000         0x00000000       0x00000000       0x00000000       0x00000                                                                                                    | 駵 SAM-BA 2.12 - at9                                                                                                    | 1sam9260-ek                                                 |                           |                  |            |                              | <u>. D ×</u> |
|----------------------------------------------------------------------------------------------------|----------------------------------------------------------------------------------------------------|-------------------------------------------------------------|---------------------------|------------------|------------|------------------------------|--------------|
| at91sam9260 Memory Display       Applet traces on DBGU         Start Address : 0x200000       Refresh       Display format       Applet traces on DBGU         Size in byte(s) : 0x100       ascii C 8-bit C 16-bit C 32-bit       InfosApply         0x00200000       0xEA000020       0xFFFFFFFF       0x00000000       0x0000000         0x0020020       0x0020051C       0x00000000       0x00000000       0x00000000         0x0020020       0x00000000       0x00000000       0x00000000       0x00000000         0x00200040       0x00000000       0x00000000       0x00000000       0x00000000         0x00200040       0x00000000       0x00000000       0x00000000       0x00000000         0x00200040       0x00000000       0x00000000       0x00000000       0x00000000         0x00200040       0x00000000       0x00000000       0x00000000       0x00000000         0x00200040       0x00000000       0x00000000       0x00000000       0x00000000         0x00200040       0x00000000       0x00000000       0x00000000       0x00000000         0x00000000       0x00000000       0x00000000       0x00000000       0x00000000         0x00000000       0x00000000       0x00000000       0x00000000       0x00000000                                                                                                    | File Script File He                                                                                                    | lp                                                          |                           |                  |            |                              |              |
| Start Address:         Dx200000         Refresh         Display format         Applet traces on DBGU           Size in byte(s):         0x100         acci         6 -bit         16 -bit         32-bit         Infos         Applet traces on DBGU           0x00200000         0xEA000020         0xFFFFFFF         0x0000000         0x0000000         0x0000000         0x0000000         0x0000000         0x0000000         0x0000000         0x0000000         0x0000000         0x0000000         0x0000000         0x0000000         0x0000000         0x00000000         0x00000                                                                                                    | at91sam9260 Memory I                                                                                                    | Display                                                     |                           |                  |            |                              |              |
| 0x00200000       0xEFFFFFFF       0x0000000       0x0000000         0x00200010       0x00000000       0x00000000       0x00000000         0x00200020       0x00000000       0x00000000       0x00000000         0x00200030       0x00000000       0x00000000       0x00000000         0x00200040       0x00000000       0x00000000       0x00000000         0x00200040       0x00000000       0x00000000       0x00000000         0x00200040       0x00000000       0x00000000       0x00000000         0x00200040       0x00000000       0x00000000       0x00000000         0x00200040       0x00000000       0x00000000       0x00000000         0x00200040       0x00000000       0x00000000       0x00000000         0x00200040       0x00000000       0x00000000       0x00000000         0x00200040       0x00000000       0x00000000       0x00000000         0x00000000       0x00000000       0x00000000       0x00000000         0x00000000       0x00000000       0x00000000       0x00000000         0x00000000       0x00000000       0x00000000       0x00000000         0x00000000       0x00000000       0x0000000       0x00000000         0x00000000       Size (For Receive File)                                                                                                    | Start Address : 0x2000<br>Size in byte(s) : 0x100                                                                                    | 000 Refresh                                                 | Display format            | bit O 16-bit 🖲 : | 32-bit     | Applet traces on DBG         | su<br>Jy     |
| 0x00200010         0x0020051C         0x0000000         0x0000000         0x0000000           0x00200020         0x0000000         0x0000000         0x0000000         0x0000000           0x00200030         0x0000000         0x0000000         0x0000000         0x0000000           0x00200040         0x0000000         0x0000000         0x0000000         0x0000000           0x00200040         0x0000000         0x0000000         0x0000000         0x0000000           0x00200040         0x0000000         0x0000000         0x0000000         0x00000000           0x00200040         0x00000000         0x0000000         0x00000000         0x00000000           0x00200040         0x00000000         0x00000000         0x00000000         0x00000000           0x00200040         0x00000000         0x00000000         0x00000000         0x00000000           0x00200040         0x00000000         0x00000000         0x00000000         0x00000000           0x0000000         0x00000000         0x00000000         0x00000000         0x00000000         0x00000000           0x0000000         0x0000000         0x0000000         0x0000000         0x0000000         0x0000000         0x0000000           0x0000000         Size (For Receive File) : 0x1000 <th>0x00200000</th> <th>0xEA000020</th> <th>OxFFFFFFFF</th> <th>0x00000000</th> <th>0x04000000</th> <th></th> <th>-</th>                                                                                                    | 0x00200000                                                                                                    | 0xEA000020                                                  | OxFFFFFFFF                | 0x00000000       | 0x04000000 |                              | -            |
| 0x0020020         0x0000000         0x0000000         0x0000000         0x0000000           0x00200030         0x0000000         0x0000000         0x0000000         0x0000000           0x00200040         0x0000000         0x0000000         0x0000000         0x0000000           0x00200040         0x0000000         0x0000000         0x0000000         0x0000000           0x00200040         0x0000000         0x0000000         0x0000000         0x00000000           0x00200040         0x00000000         0x00000000         0x00000000         0x00000000           0x00200040         0x00000000         0x00000000         0x00000000         0x00000000           0x00200040         0x00000000         0x00000000         0x00000000         0x00000000           0x00200040         0x00000000         0x00000000         0x00000000         0x00000000           0x0000000         0x00000000         0x00000000         0x00000000         0x00000000           0x0000000         0x00000000         0x00000000         0x00000000         0x00000000           0x0000000         0x0000000         0x0000000         0x0000000         0x0000000         0x0000000           0x0000000         Scripts         Scripts         Scripts         Scripts                                                                                                    | 0x00200010                                                                                                    | 0x0020051C                                                  | 0x0000000                 | 0x00000000       | 0x0000020  |                              |              |
| 0x00200030       0x0000000       0x00000000       0x00000000         0x00200040       0x00000000       0x00000000       0x00000000         0x00200050       0x00000000       0x00000000       0x00000000         0x00200050       0x00000000       0x00000000       0x00000000         0x00200050       0x00000000       0x00000000       0x00000000         0x00200050       0x00000000       0x00000000       0x00000000         0x00200050       0x00000000       0x00000000       0x00000000         0x00000000       0x00000000       0x00000000       0x00000000         0x00000000       0x00000000       0x00000000       0x00000000         0x00000000       0x00000000       0x00000000       0x00000000         0x00000000       0x00000000       0x00000000       0x00000000         0x0000000       0x00000000       0x00000000       0x00000000         0x0000000       0x0000000       0x0000000       0x00000000         0x0000000       0x0000000       0x0000000       0x0000000         0x0000000       0x000000       0x0000000       0x0000000         0x0000000       0x0000000       0x0000000       0x0000000         0x0000000       0x00000000       0x0000000                                                                                                    | 0x00200020                                                                                                    | 0x0000000                                                   | 0x0000000                 | 0x00000000       | 0x00000000 |                              |              |
| 0x00200040       0x0000000       0x00000000       0x00000000         0x00200000       0x00000000       0x00000000       0x00000000         0x00200000       0x00000000       0x00000000       0x00000000         0x00200000       0x00000000       0x00000000       0x00000000         0x00200000       0x00000000       0x00000000       0x00000000         0x00000000       0x00000000       0x00000000       0x00000000         0x00000000       0x00000000       0x00000000       0x00000000         0x00000000       0x00000000       0x00000000       0x00000000         0x00000000       0x00000000       0x00000000       0x00000000         0x0000000       0x00000000       0x00000000       0x00000000         0x0000000       0x00000000       0x00000000       0x00000000         0x0000000       0x0000000       0x0000000       0x000000         0x0000000       0x000000       0x00000       0x0000000         0x00000000       0x0000000       0x0000000       0x0000000         0x000       0x000       0x0000       0x000000       0x0000000         0x0000       0x00000       0x00000       0x000000       0x00000000         0x000000000000       0x0000000000                                                                                                    | 0x00200030                                                                                                    | 0x0000000                                                   | 0x0000000                 | 0x00000000       | 0x00000000 |                              |              |
| Over00200050       Over0000000       Over0000000       Over0000000         DataFlash AT45DB/DCB       EEPROM AT24       NandFlash       NorFlash       SRAM       SRAM       SerialFlash AT25/AT26         Download / Upload File       Send File       Send File       Send File       Receive File         Receive File Name :       C:/Xamelo/FIRSTBOOT.nb0       Image: Receive File       Receive File         Address :       0x0       Size (For Receive File) :       0x1000       byte(s)       Compare sent file with memory         Scripts       Send Boot File       Execute       Execute       Execute         Dataling history file 0 events added       Scripts       Send File (Name File)       NorFlash         Scripts       Send Boot File       Execute       Execute       Image: Send Boot File       Image: Send Boot File         Sam-ba_2.12) 1 %       sam-ba_2.12) 1 %       sam-ba_2.12) 1 %       South File (NandFlash) *** 0x0 0       Execute       Image: Send File (NandFlash) **** 0x0 0       Execute       Image: Send File (NandFlash) ************************************                                                                                                    | 0x00200040                                                                                                    | 0x0000000                                                   | 0x00000000                | 0x00000000       | 0x00000000 |                              |              |
| DataFlash AT45D8/DCB       EEPROM AT24       NandFlash       NorFlash       SDRAM       SRAM       SerialFlash AT25/AT26         Download / Upload File       Send File       Send File       Send File       Receive File         Receive File Name :       Size (For Receive File) : 0x1000       byte(s)       Compare sent file with memory         Scripts       Send Boot File       Execute         Oading history file 0 events added       5AM-BA console display active (Tcl8.5.9 / Tk8.5.9)       sam-ba_2.12) 1 %         sam-ba_2.12) 1 % send_file (NandFlash) *" 0x0 0       E- No send file name       sam-ba_2.12) 1 %                                                                                                    | 0×00200050                                                                                                    | 0~0000000                                                   | 0~0000000                 | 0*0000000        | 0*0000000  |                              |              |
| Address : 0x0       Size (For Receive File) : 0x1000       byte(s)       Compare sent file with memory         Scripts       Send Boot File         Execute            Dading history file 0 events added                Execute               Execute          Dading history file 0 events added              Scripts               Execute               Execute          Dading history file 0 events added              Scripts = 0.12, 12, 1 %             sam-ba_2.12, 1 %             sam-ba_2.12, 1 %             sam-ba_2.12, 1 %             sam-ba_2.12, 1 %               Scripts = 0.12, 12, 1 %               Scripts = 0.12, 12, 1 %               Scripts = 0.12, 12, 1 %             Sam-ba_2.12, 1 %             Sam-ba_2.12, 1 %             Sam-ba_2 | Send File Name :<br>Receive File Name :                                                                                              | C:/Xamelo <mark>/</mark> FIRSTBOO                           | T.nb0                     |                  | ≝<br>≝     | Send File<br>Receive File    |              |
| Address : 0x0       Size (For Receive File) : 0x1000       Byte(g)       Compare sent file with memory         Scripts       Send Boot File       Execute         Doading history file 0 events added       Execute         SAM-BA console display active (Tcl8.5.9 / Tk8.5.9)       sam-ba_2.12) 1 %         sam-ba_2.12) 1 % send_file {NandFlash} "" 0x0 0         E- No send file name         sam-ba_2.12) 1 %                                                                                                    | Receive File Name :                                                                                                    | Circo -                                                     | (Eas Dassius Eile) - [    |                  | <u> </u>   | Receive File                 |              |
| Scripts       Execute         Send Boot File       Execute         coading history file 0 events added       Execute         SAM-BA console display active (Tcl8.5.9 / Tk8.5.9)       sam-ba_2.12) 1 %         sam-ba_2.12) 1 %       sam-ba_2.12) 1 % send_file {NandFlash} "" 0x0 0         E- No send file name       sam-ba_2.12) 1 %                                                                                                    | Address : j                                                                                                    | 3120                                                        | (For Receive File) ; ju   | x1000 byte(s)    |            | compare sent nie with memory |              |
| ading history file 0 events added<br>AM-BA console display active (Tcl8.5.9 / Tk8.5.9)<br>sam-ba_2.12) 1 %<br>sam-ba_2.12) 1 % send_file {NandFlash} "" 0x0 0<br>E- No send file name<br>sam-ba_2.12) 1 %                                                                                                    | Scripts<br>Send Boot File                                                                                                    |                                                             |                           | Execute          |            |                              |              |
|                                                                                                    | bading history file<br>SAM-BA console displi-<br>sam-ba_2.12) 1 %<br>sam-ba_2.12) 1 % se<br>E- No send file name<br>sam-ba_2.12) 1 % | 0 events added<br>ay active (Tcl8.5.9<br>end_file {NandFlas | / Tk8.5.9)<br>h} "" 0x0 0 |                  |            |                              |              |

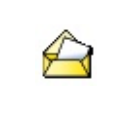

The lowest level bootloader is used to launch the more advanced second level bootloader.

- 3. Save the second level bootloader:
  - select Send Boot File→ Execute from the list
  - set the Address as 0x80000
  - select the bootloader file eboot.nb0,
  - send the file using the option Send File
- 4. Save the WinCE 6.0 system picture:
  - select Send Boot File→ Execute from the list,
  - set the Address as 0x200000
  - select the bootloader file NK.nb0,
  - send the file using the option Send File

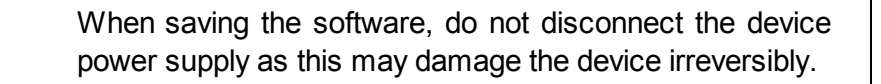

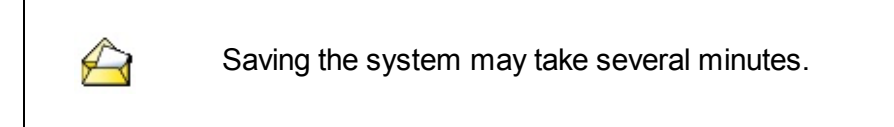

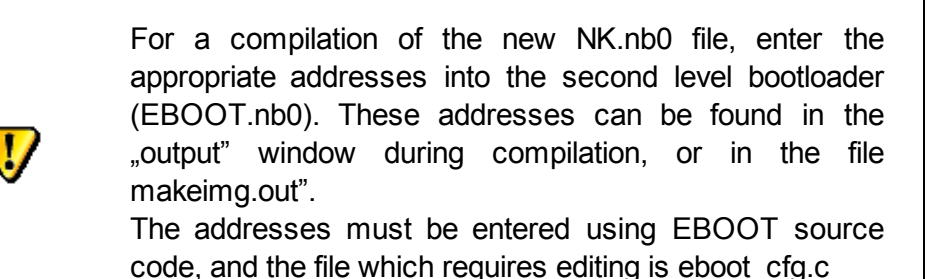

#### 7.2 Linux installation

To install Linux software, contact the device manufacturer.

#### 8 Device configuration

The computer does not have a graphics interface, as a result configuration of the system is carried out remotely.

■ Configuration of device with WIN CE

Remote access is possible using CERHost tools, while MobileRegistryEditor tools allow remote editing of the device registry itself.

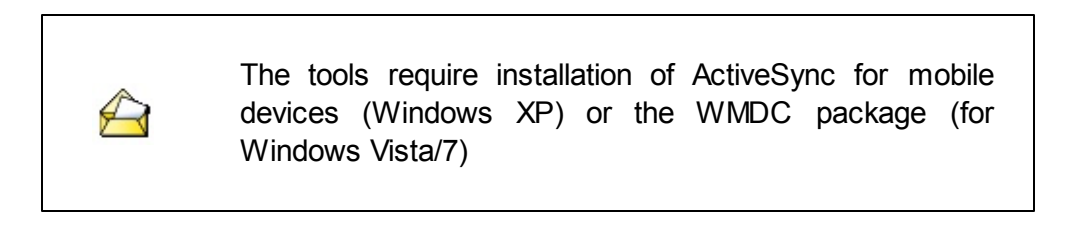

To configure the MAC address and the device network address:

- 1. Connect the working device via USB Service to a computer
- 2. Launch the tools MobileRegistryEditor.exe and the registry of the device will be read.

| 🔡 Mobile Registry Editor                                                                              |                                                                                                    |                                                                                            |                                                                                                    |         |
|----------------------------------------------------------------------------------------------------|----------------------------------------------------------------------------------------------------|--------------------------------------------------------------------------------------------|----------------------------------------------------------------------------------------------------|---------|
| File Tools                                                                                            |                                                                                                    |                                                                                            |                                                                                                    |         |
| Regsitry Favorites                                                                                    | Name 🔺                                                                                                    | Data Type                                                                                  | Data                                                                                                    | <b></b> |
| Adeneo                                                                                                | (Default)<br>AutoCfg<br>AutoInterval<br>AutoIP<br>AutoMask<br>AutoSeed<br>AutoSubnet                                  | String<br>DWord<br>DWord<br>MultiString<br>MultiString<br>DWord<br>MultiString             | (value not set)<br>1<br>300<br>169.254.189.51<br>255.255.0.0<br>2703504571<br>169.254.0.0                                       |         |
| AsyncMac1     Autoras     Autoras     CXPort     Ort     EMACB     MACB1     Parms     Ort     NE2000 | BootSettings     DefaultGate     DhcpDefault     DhcpDNS     DhcpIPAddress     DhcpServer     DhcpSubnet     DhcpWINS | DWord<br>String<br>MultiString<br>MultiString<br>MultiString<br>MultiString<br>MultiString | 0<br>192.168.0.254<br>192.168.0.254<br>192.168.0.1<br>192.168.0.1<br>192.168.0.1<br>192.168.0.1<br>255.255.255.0<br>192.168.0.1 |         |
|                                                                                                    | DNS<br>Domain<br>EnableDHCP<br>DAddress                                                                               | String<br>String<br>DWord<br>String                                                        | 0.0.00<br>next.local<br>0<br>192.168.0.231                                                                                      | T       |
| HKEY_LOCAL_MACHINE\Comm\EMACB1\Parms\TcpIp 0 sub keys 27 values.                                      |                                                                                                    |                                                                                            |                                                                                                    | alues.  |

- 3. Edit the key values for the MAC address on the branch HKEY\_LOCAL\_MACHINE -> Comm -> EMACB1 -> Parms
  - NetworkAddress MAC address
- 4. Edit the key values for the network card on the branch HKEY\_LOCAL\_MACHINE -> Comm -> EMACB1 -> Parms -> Tcplp
  - EnableDHCP enable address download from DHCP server
  - IpAddress manually entered IP address
  - Subnetmask manually entered network mask
  - DefaultGateway manually entered network gate
- 5. Once you have entered the changes, restart the device.

Configuring devices with Linux

To configure a device with Linux software, contact the device manufacturer.

# 9 Technical information

#### 9.1 Xamelo 100

Xamelo 100 device technical data:

| Parameter                          | Value                                                                                                    |  |  |
|------------------------------------|----------------------------------------------------------------------------------------------------|--|--|
| Communication interfaces           | RS232 / RS485 / Ethernet (LAN) / Ethernet<br>(WAN) / GSM                                                                                                    |  |  |
| External memory                    | Dependant on capacity of SD card in the device                                                                                                    |  |  |
| Optical indicators                 | YES, device status                                                                                                    |  |  |
| Audio indicators                   | YES, information about command issued                                                                                                    |  |  |
| Recommended power supply           | 10V ÷ 24V DC; average (during operation)/<br>max - 0,5A/0,7A                                                                                                    |  |  |
| Device clock battery type          | CR2032 3V                                                                                                    |  |  |
| OC (01) output load                | 50 mA                                                                                                    |  |  |
| Range of operating temperature     | 5°C ÷ 40°C                                                                                                    |  |  |
| Dimensions (length x width height) | x 244 x 119 x 200 mm                                                                                                    |  |  |
| Weight                             | ~230 gr                                                                                                    |  |  |
| Components                         |                                                                                                    |  |  |
| Microcontroller<br>Atmel AT91SAM9  | <ul> <li>ARM926EJ-S Core processor with clock frequency of 200MHz</li> <li>8 kB Cache memory for data and instructions</li> <li>8 kB SRAM internal memory</li> <li>32 kB ROM internal memory</li> </ul> |  |  |
| SDRAM memory                       | 5<br>64MB SDRAM memory                                                                                                    |  |  |
| NAND Flash memory                  | 512MB NAND Flash memory                                                                                                    |  |  |
| Emergency battery power            | CR2032 battery for maintaining actual RTC time.                                                                                                    |  |  |
| Data bus GPIO/I2C                  | Data bus for the external extension module                                                                                                    |  |  |
| Modem GSM Quectel M10 i            | ntegrated GSM/GPRS modem via an internal RS232<br>nterface, working at the frequencies:<br>850/900/1800/1900MHz                                                                                         |  |  |
| USB hub                            | USB port concentrator                                                                                                    |  |  |
| Switch                             | Ethernet port switch                                                                                                    |  |  |
| RS232                              | lormal DB9 interface socket (not TTL) - 5 wire                                                                                                    |  |  |
| 1                                  | Normal DB9 interface socket (not TTL) - 5 wire                                                                                                    |  |  |
| 1                                  | Normal DB9 interface socket - 3 wire                                                                                                    |  |  |
| RS485 I                            | Half-duplex RJ11 interface                                                                                                    |  |  |
| Interfaces                         | Maximum cable length                                                                                                    |  |  |

| NO/NC lines | 100 m                                                                |
|-------------|----------------------------------------------------------------------|
| GPIO/I2C    | 15 cm, recommended ferrites $35\Omega$ (25Mhz), 88 $\Omega$ (100Mhz) |
| USB         | 1.5 m                                                                |
| RS232       | 5 m                                                                  |
| RS485       | 100 m at 100Kb/s                                                     |
| WAN         | twisted cable category 5 or higher - 100 m                           |
| LAN         | twisted cable category 5 or higher - 100 m                           |
| power cable | 2 m                                                                  |

#### 9.2 SIO

Security Interface One (SIO) extension module technical data:

| Parameter                            | Value                         |  |  |
|--------------------------------------|-------------------------------|--|--|
| Communication device<->Xamelo 100    | GPIO data bus                 |  |  |
| Event buffer                         | 512 events recorded in a loop |  |  |
| Optical indicators                   | YES, device status            |  |  |
| Audio indicators                     | none                          |  |  |
| Power supply                         | 16V AC                        |  |  |
| Battery voltage (ACU)                | 12 V                          |  |  |
| Fuses                                | 1A 250 V                      |  |  |
| Output voltages:                     |                               |  |  |
| PowerOUT1                            | 1022 V DC                     |  |  |
| PowerOUT2                            | 1014 V DC                     |  |  |
| Wiegand1 ±                           | 1014 V DC                     |  |  |
| Wiegand2 ±                           | 1014 V DC                     |  |  |
| Load:                                |                               |  |  |
| Transmission outputs (01-04)         | 1A/24V DC, 0,5A/125V AC       |  |  |
| PowerOUT1 power output               | 0,9 A                         |  |  |
| PowerOUT2 + Wiegand1 + Wiegand2 0,9A | 0,9 A                         |  |  |
| Maximum current for battery charging | 1 lub 0,7 A                   |  |  |
| Battery malfunction voltage warning  | 11 V ±10%                     |  |  |
| Battery disconnection voltage        | 10,5 V ±10%                   |  |  |
| Range of operating temperature       | 5°C ÷ 40°C                    |  |  |
| Dimensions (length x width x height) | 184 x 108 x 47 mm             |  |  |

Maximum cable length

sensor inputs

Interfaces

| NO/NC               | 100 m                                                               |
|---------------------|---------------------------------------------------------------------|
| 2EOL                | 100 m                                                               |
| 3EOL                | 100 m                                                               |
| analogue (i11, i12) | 5 m                                                                 |
| Wiegand             | 2 m                                                                 |
| GPIO/I2C            | 15 cm, recommended ferrites $35\Omega$ (25Mhz), $88\Omega$ (100Mhz) |
| COM (UART)          | 3 m                                                                 |
| Power cable         | 2 m                                                                 |
|                     |                                                                     |

#### 9.3 Norms

The Xamelo 100 device and SIO extension module adhere to the following norms:

- EN50136-1:2012 Norm for alarm transmission systems level 3
- EN60950 IT devices. Safety.
- EN50082-1 Electromagnetic compatibility.
- Environmental class according to EN50130-5 level I

The concentrator meets requirements for alarm transmission according to the class (norm: PN50131-1-2006):

transmission time D3 (20 seconds) maximum transmission time M3 (60 seconds) report time T4 (180 seconds) safety S2 data security I3.

To ensure that all the above norms are met, it is necessary for all elements of the system to also meet the norms. This is particularly important for power supplies, which must be connected via the alarm system console.

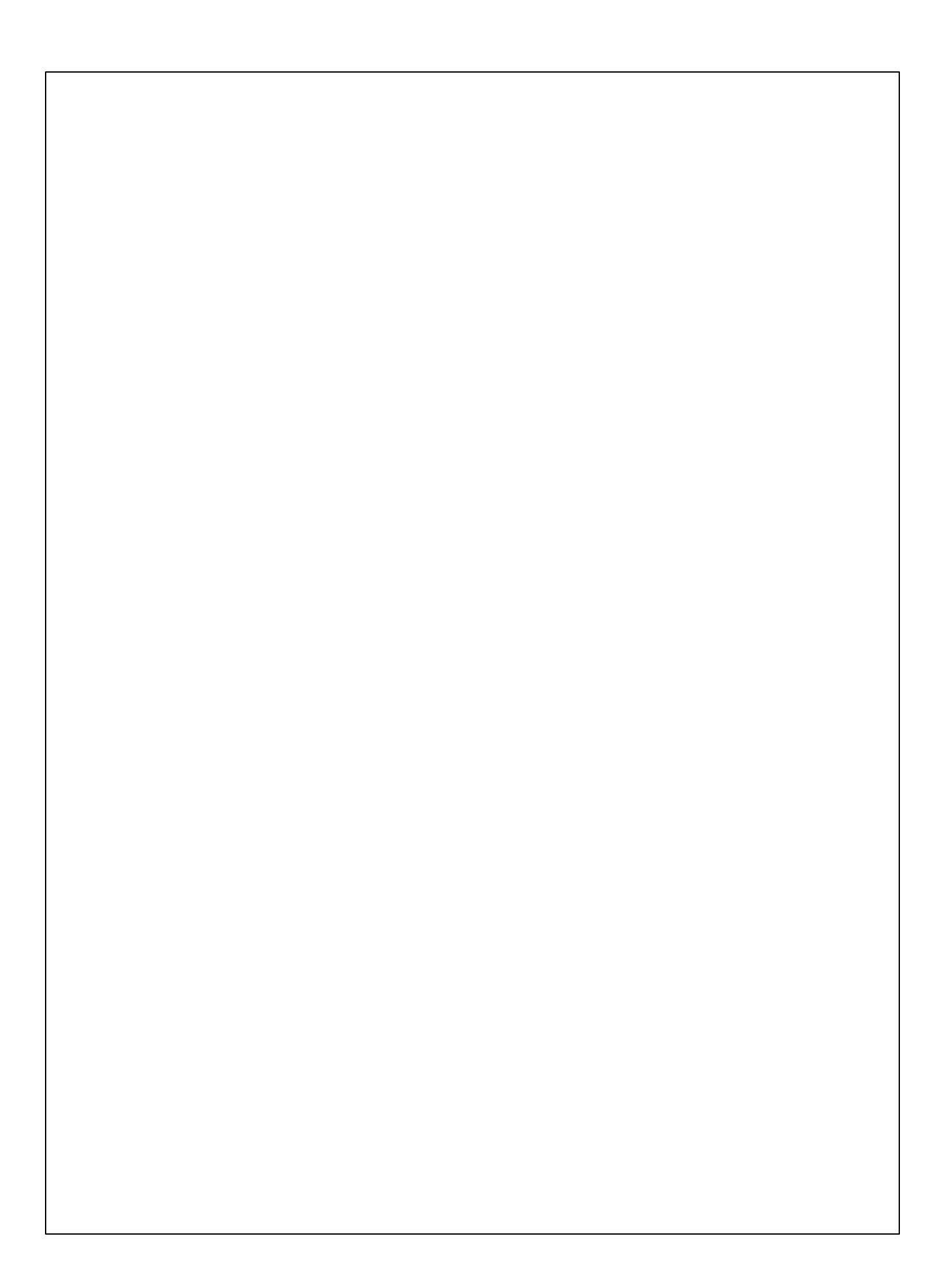